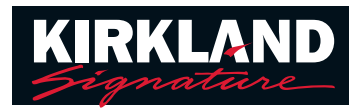

## 如何將具備T功能的 Kirkland Signature 10.0 助聽器與手機配對

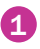

1 從 Google Play<sup>™</sup> 或 App Store<sup>®</sup> 下載並安裝 Easy Line Remote™ 應用程式

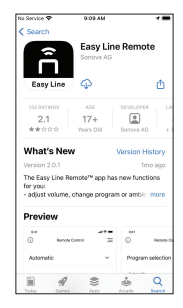

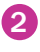

開啟應用程式並重新啟動 助聽器

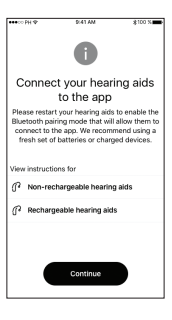

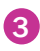

3 選取您的助聽器

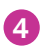

請聯絡助聽器中心工作人員 (HACS) 並設定「遠端支援」 的安排時間

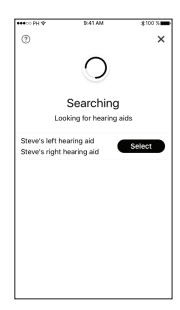

## 如何開始遠端支援檔案

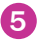

5 若要開始遠端支援,請輕觸右 上角的3條線

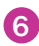

6 點按「遠端支援」

7 點按「Start」 (開始) 來開始搜 索助聽器中心工作人員 (HACS)

> 注意:您必須已經與聽力保健專業 人員設定了預約時間。只有在您已 經設定確定的預約時,他們才會上 線。他們連線時,請保持耐心。

| eeeco PH 9 | 9.41 AM \$100 S     |
|------------|---------------------|
| (i)        | Easy Line Remote (= |
| Auto       | Remote Control      |
|            | My Hearing Aids     |
|            | Remote Support      |
|            | Hearing Diary       |
|            | A My profile        |
|            | My invites          |
|            | ⑦ FAQ               |
| 4          | 🗙 App feedback      |

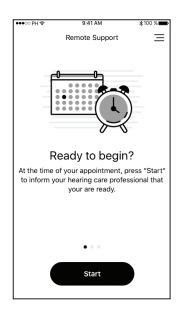

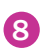

8 與助聽器中心工作人員 (HACS) 進行視訊通話

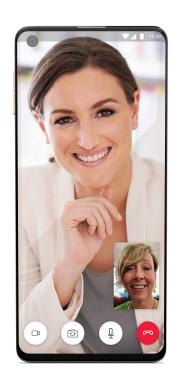